## **Procedure of Alpha Source Calibration**

- 1. Create/load the 1-D energy spectra for all telescopes (deffiles/HiRA/1d/1d\_strip\_raw.tcl) and write them to asc file after data are sorted (click "Write Spectra File").
- 2. SSH to spice machine and go to \projects\proj4\hira\lobastov\ThSource\
- 3. FTP the asc.file from DAQ area to projects area
- 4. Select channel range for display in Theource.cfg so that pedestal is not included but alpha peaks are included for all channels
- 5. cmd > ./ThSource
- 6. Click "File" and then "Open spectra asc file" to download the asc file
  - a. Click "File" and click "Select tele" to select the specific telescopes for calibration)
  - b. Click "All spectra", the program will then automatically fit the peaks.
- 7. To view the summary spectra and resolution, click "Stop" first and click "Summary" or "Resolution". Click "All Spectra" to resume the automatic fitting
- 8. Save the calibrations and graphs by going to "File" and selecting the corresponding option.
- 9. To save the current display, click "File" and "Tcanvas save as".
- 10. When fitting is finished, go to "File" and click "vdef file save as" to save the vdef.file

## **Change the Configuration File**

- 1. To change the ranges of the fitting, go to ThCalib.cfg
- 2. To change the telescope configuration, go to ThCalib.cc

## Remark

- 1. You can stop the fitting and work on SHELL (cmd > Shift z). To continue the automatic fitting, type "fg"
- 2. Type "sftp 05133@uXpcX", enter password and go to the directory. Type "get <u>filename</u>" and "exit"